## Keyarch05

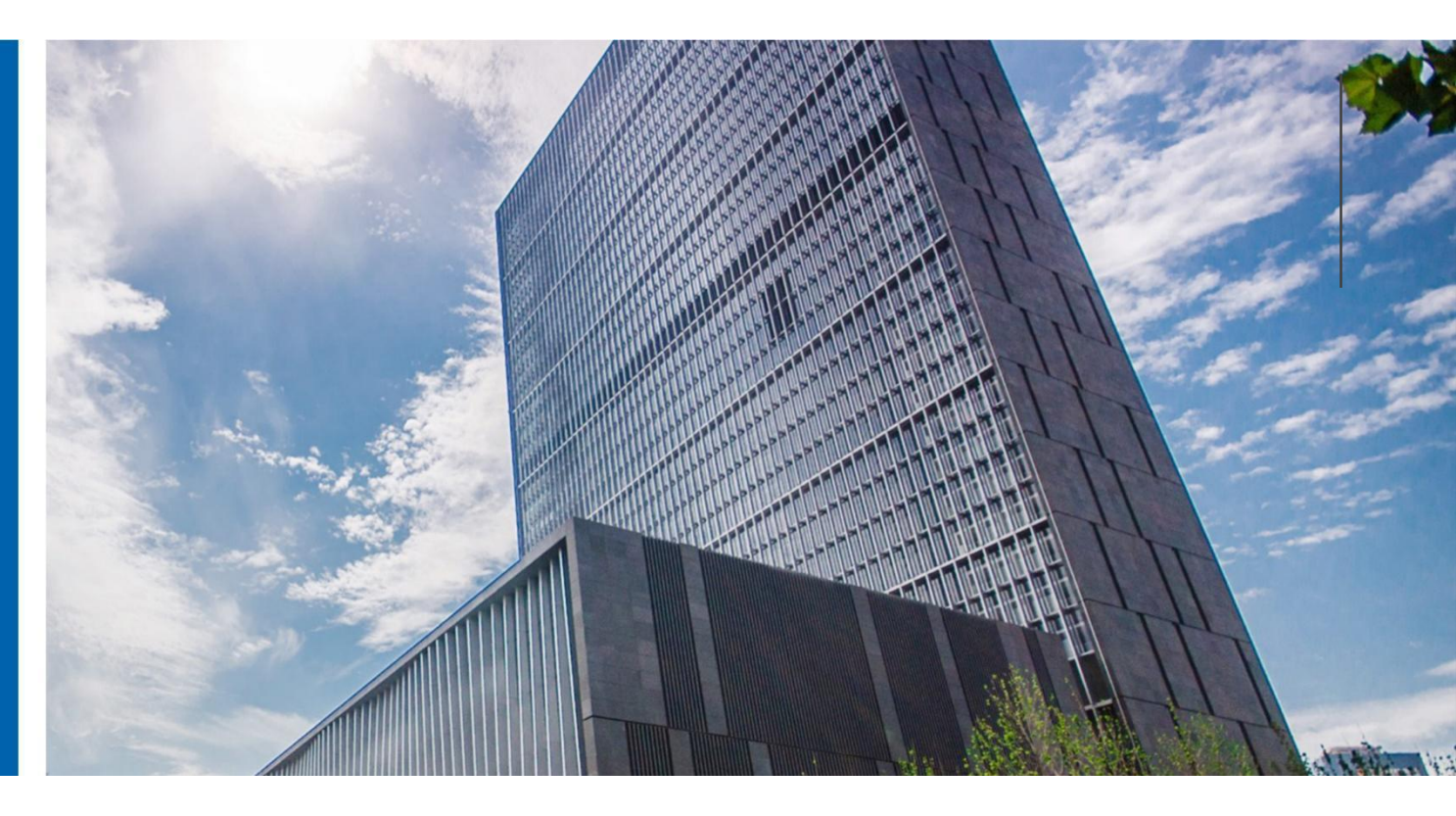

## 浪潮信息云峦服务器操作系统 KeyarchOS

安装手册

浪潮电子信息产业股份有限公司

2024 年 6 月

| 1 | 概述          | 3          |
|---|-------------|------------|
|   | 1.1 文档简介    | 3          |
|   | 1.2 适用对象    | 3          |
|   | 1.3 适用范围    | 3          |
| 2 | 图形化安装引导指南   | 4          |
|   | 2.1 概述      | 4          |
|   | 2.2 安装前准备   | 4          |
|   | 2.3 U 盘安装说明 | 5          |
|   | 2.4 语言选择    | 6          |
|   | 2.6 选择软件源   | 签。         |
|   | 2.7 选择安装目的地 | 签。         |
| 5 | 安装注意说明      | 2 <b>8</b> |
| 6 | 术语表         | 2 <b>8</b> |
| 7 | FAQ         | 2 <b>8</b> |

## 1 概述

#### 1.1 文档简介

本文档用于指导用户安装浪潮信息云峦服务器操作系统 KeyarchOS。

#### 1.2 适用对象

本文档旨在帮助用户顺利安装 KeyarchOS 操作系统。

本文档主要面向以下人员:

- ◆ 系统管理员
- ◆ 维护工程师
- ◆ 普通用户

#### 1.3 适用范围

本文档为服务器 KeyarchOS 操作系统安装手册, 更多相关资源,请访问浪潮 信息官网或联系浪潮信息技术人员。

# 2 图形化安装引导指南

本章主要介绍 KeyarchOS 操作系统图形化安装方法。

#### 2.1 概述

KeyarchOS 是一款基于 Linux 内核、OpenAnolis 社区最新技术成果自主研发设 计的服务器操作系统,其稳定性、安全性、兼容性和性能等核心能力均已得到充分验 证。

KeyarchOS 的 ISO 安装方式:

图形安装模式,用户根据需要选择语言、软件源、安装磁盘、网络配置等操作。 本文着重介绍图形安装的过程。

#### 2.2 安装前准备

安装 KeyarchOS 操作系统前,您的服务器需要满足以下要求:

- 服务器接入稳定电源
- 确保服务器至少拥有 50GB 硬盘空间,4GB 内存空间
- 获取安装镜像
- 如需光盘或者 U 盘安装,需要制作引导盘,制作引导盘的方法请查看 《KeyarchOS 启动盘制作手册》
- 安装前请备份您的硬盘数据,以防数据丢失

镜像获取地址:请联系浪潮信息相关技术及销售人员。

#### 2.3 U 盘安装说明

使用 UltraISO 或者 dd 命令行烧录 ISO 镜像到 USB 介质中。

插入 USB 安装介质,启动时从 BIOS 选择 USB 启动。

进入系统安装引导选择,用于选择安装引导程序使用的内核,选择 Install 进行 安装,会进入如下图所示的界面,包含如下两个选项,建议 H 选择 Install KeyarchOS 5.8-SP2 进行安装:

- Install KeyarchOS 5.8-SP2
- Test this media & Install KeyarchOS 5.8-SP2

其中 Install KeyarchOS 5.8-SP2 选项表示普通模式安装; Test this media & Install KeyarchOS 5.8-SP2 选项表示测试此介质并普通模式安装。

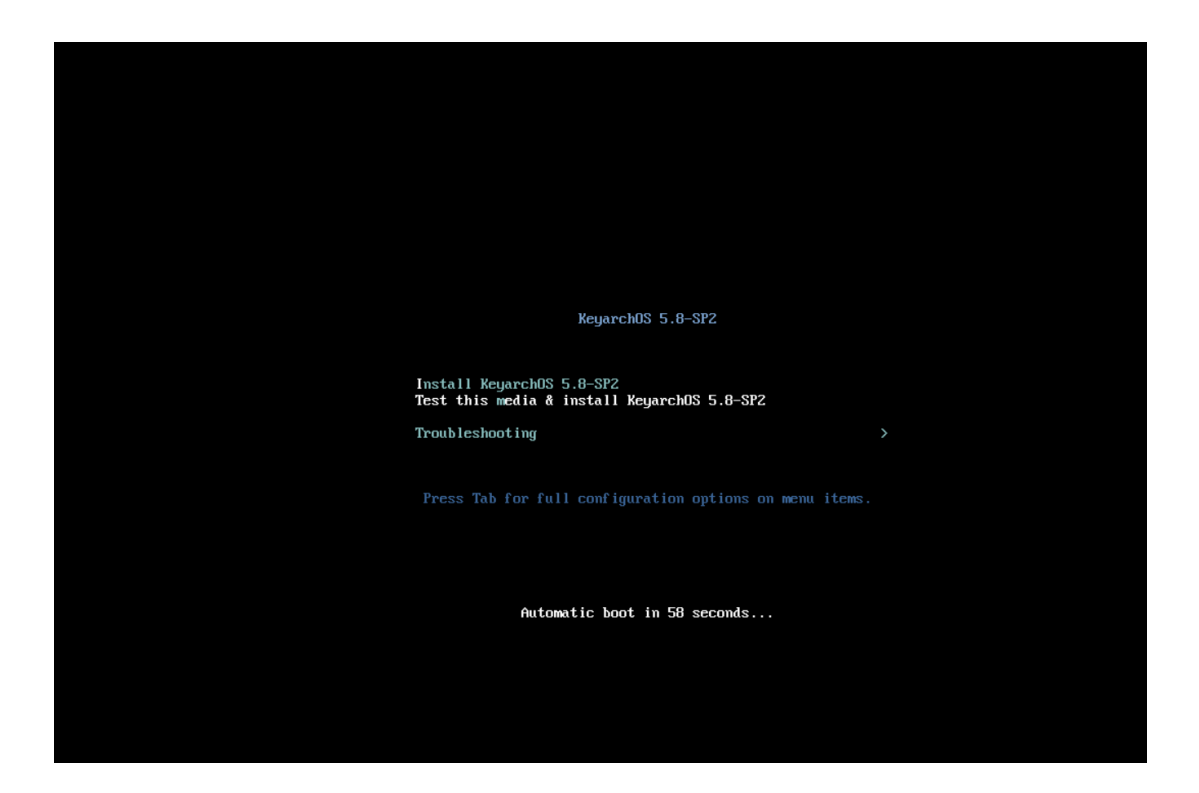

### 2.4 语言选择

系统安装引导界面完成后,会进入语言选择界面,用户可以按照自己的需求进行 选择,选择之后继续下一步操作。

|            |                    | KEYARCHOS 5.8-SP2<br>型 us  帮問 |
|------------|--------------------|-------------------------------|
|            |                    |                               |
| 欢迎使用 KEYA  | ARCHOS 5.8-SP2     |                               |
| 您在安装过程中想候  | <b>使用哪种语言</b> ?    |                               |
| 中文         | Mandarin Chinese 🖇 | 简体中文 (中国)                     |
| Afrikaans  | Afrikaans          | 繁體中文 (中國台灣)                   |
| አማርኛ       | Amharic            | 繁體中文 (中華人民共和國香港特別行政區)         |
| العربية    | Arabic             | 简体中文 (新加坡)                    |
| অসমীয়া    | Assamese           |                               |
| Asturianu  | Asturian           |                               |
| Беларуская | Belarusian         |                               |
| Български  | Bulgarian          |                               |
| বাংলা      | Bangla             |                               |
| র্শনন্দ্র  | Tibetan            |                               |
| Bosanski   | Bosnian            |                               |
| Català     | Catalan            |                               |
| Čeština    | Czech              |                               |
| Cymraeg    | Welsh              |                               |
|            | - · · ·            |                               |
| 1          | •                  |                               |

# 3 图形化安装指南

本章主要介绍 KeyarchOS 操作系统图形化安装方法。

## 3.1 图形化安装信息摘要

完成引导界面后,会进入安装信息摘要界面,带红色标志的是必须要配置的。

|                   | 安装信息摘要       |                         |    |                                  |    | KEYARCHOS 5.8-SP2 安装               |
|-------------------|--------------|-------------------------|----|----------------------------------|----|------------------------------------|
| Keyarch <b>05</b> |              |                         |    |                                  |    | m cn 帮助!                           |
|                   |              |                         |    |                                  |    |                                    |
|                   |              | 本地化                     | 软件 |                                  | 系统 |                                    |
|                   |              | 键盘(K)<br>汉语             | 0  | <b>安装源(I)</b><br><sup>本地介质</sup> | 0  | 安装目的地(D)<br>已选择自动分区                |
|                   |              |                         | 4  | Kernel Selection                 | Q  | KDUMP<br>已启用 Kdump                 |
| Èstati            |              | ♥ 时间和日期(T)              | 6  | <b>软件选择(S)</b><br>带 GUI 的服务器     | ¢  | <b>网络和主机名(N)</b><br><sub>未连接</sub> |
|                   | 1            | 用户设置                    |    |                                  | •  | <b>安全策略 (S)</b><br>没有找到内容          |
|                   |              | root密码(R)<br>root账户已禁用。 |    |                                  |    |                                    |
|                   |              | 创建用户(U)<br>不会创建任何用户     |    |                                  |    |                                    |
|                   |              |                         |    |                                  |    |                                    |
|                   |              |                         |    |                                  |    | <b>退出(Q)</b> 开始安装(B)               |
|                   |              |                         |    |                                  | 在  | 点击"开始安装"按钮前我们并不会操作您的磁盘。            |
|                   | △ 请先完成带有此图标标 | 记的内容再进行下一步。             |    |                                  |    |                                    |

#### 3.2 本地化配置(非必须)

KeyarchOS 支持多语言的选择,用户可以按照自己的需求进行选择,选择之后 继续下一步操作。

键盘布局:可以选择在系统中使用的键盘布局,如汉语/英语。

**语言支持**:可以选择在本系统中支持的语言,如简体中文,英语。

时间和日期:可以设置系统的日期、时间和时区。

|               | 安装信息摘要     |                              |                                                | KEYARCHOS 5.8-SP2 安装                               |
|---------------|------------|------------------------------|------------------------------------------------|----------------------------------------------------|
| Keyarch05     |            |                              |                                                | ■ cn 帮助!                                           |
|               |            |                              |                                                |                                                    |
|               |            | 本地化                          | 软件                                             | 系统                                                 |
|               |            | <b>键盘(K)</b><br>汉语           | <ul> <li>安装源(I)<br/><sup>本地介质</sup></li> </ul> | 安装目的地(D)     日选择自动分区     日选择自动分区     日选择自动分区     日 |
|               |            | 语言支持(L) <sup>商体中文(中国)</sup>  | Kernel Selection 5.10.134                      | ◆ KDUMP<br>已启用 Kdump                               |
| in the second |            | ♥ 时间和日期(T)                   | ☆件选择(S)     ☆ GUI 的服务器                         |                                                    |
|               |            | 用户设置                         |                                                | 安全策略(S)           没有找到内容                           |
|               |            | Proot密码(R)<br>root账户已禁用。     |                                                |                                                    |
|               |            | ● <b>创建用户(U)</b><br>不会创建任何用户 |                                                |                                                    |
|               |            |                              |                                                |                                                    |
|               |            |                              |                                                | 退出(Q) 开始安装(B)                                      |
|               |            |                              |                                                | 在点击"开始安装"按钮前我们并不会操作您的磁盘。                           |
|               | △ 请先完成带有此图 | 标标记的内容再进行下一步。                |                                                |                                                    |

### 3.3 安装源(非必须)

KOS 提供本地安装介质和网络安装介质,其中对于 U 盘安装或者挂载 ISO 的场景,默认为自动检测到的安装介质。此外,还可以选择网络源,比如 KOS 的 yum 仓库,以提供网络安装方式。

| 安装源<br>完成(D)                                                                                                    |                                                          |                                                           | KEYARCHC | PS 5.8-SP2 安装<br>帮助! |
|----------------------------------------------------------------------------------------------------|----------------------------------------------------------|-----------------------------------------------------------|----------|----------------------|
| <b>您要使用哪个安装源?</b> <ul> <li>● 自动检测到的安装介质(A):</li> <li>设备:sr0 验证(V)</li> <li>标签:</li> <li>● 在网络上(O):</li> <li>● http:// ▼</li> <li>■ URL类型:</li> <li>数件库 URL▼</li> </ul> |                                                          |                                                           |          | 代理设置(P)              |
| BC/FATT3/#<br>已后用 名称<br>✓ AppStream                                                                                                    | 名称(N):<br>file:// マ<br>URL 类型:<br>代理 URL (X):<br>用户名(5): | AppStream /run/install/sources/mount-0000-cdrom/AppStream |          |                      |
|                                                                                                    | 密吗(W):                                                   |                                                           |          |                      |

## 3.4 内核选择

此处用于选择操作系统安装的内核版本,KeyarchOS 支持安装 5.10 内核。

|           | 安装信息摘要        |                                         |    |                              |    | KEYARCHOS 5.8-SP2 安装                      |
|-----------|---------------|-----------------------------------------|----|------------------------------|----|-------------------------------------------|
| Keyarch05 |               |                                         |    |                              |    | <b>罾 cn</b> 帮助!                           |
|           | 本             | ▶地化                                     | 软件 |                              | 系统 |                                           |
|           | E             | <b>键盘(K)</b><br>汉语                      | 0  | <b>安装源(I)</b><br>本地介质        | 9  | 安装目的地(D)<br>已选择自动分区                       |
|           | Ĺ             | <b>首 语言支持(L)</b><br><sup>商体中文(中国)</sup> | 6  | Kernel Selection<br>5.10.134 | Q  | KDUMP<br>已启用 Kdump                        |
| Sec.      | C             | S 时间和日期(T)<br>亚洲/上海 时区                  | 4  | 软件选择(S)<br>带 GUI 的服务器        | ¢  | <b>网络和主机名(N)</b><br><sub>未连接</sub>        |
|           | 用             | 目户设置                                    |    |                              | •  | <b>安全策略 (S)</b><br>没有找到内容                 |
|           | c             | root密码(R)<br>root账户已禁用。                 |    |                              |    |                                           |
|           |               | ● <b>创建用户(U)</b><br>不会创建任何用户            |    |                              |    |                                           |
|           |               |                                         |    |                              |    |                                           |
|           |               |                                         |    |                              | 夻  | 退出(Q) 开始安装(B)<br>走点击"开始安装"按钮前我们并不会操作您的磁盘。 |
|           | △ 请先完成带有此图标标证 | 记的内容再进行下一步。                             |    |                              |    |                                           |

## 3.5 软件选择

KeyarchOS 支持用户根据需求选择软件源,点击如下图所示的按钮,进入选择 菜单。

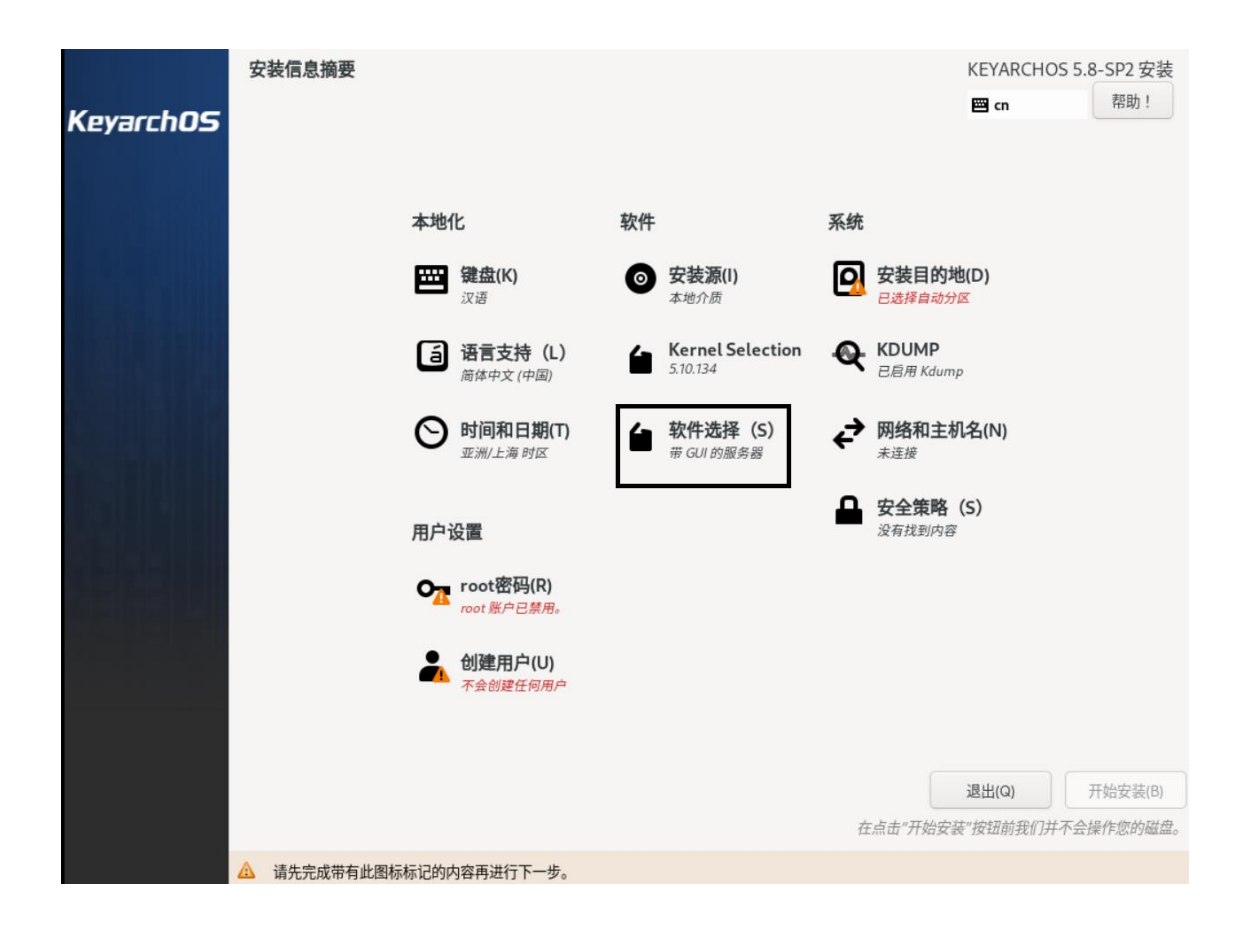

KeyarchOS 提供 4 种安装模式:带 GUI 的服务器操作系统系统、服务器操作系统、最小化安装操作系统、虚拟化主机。其中"带 GUI 的服务器操作系统系统"提供具备图形用户界面的服务器操作系统系统,"服务器操作系统"指的是基于命令行界面的服务器操作系统。"最小化"安装系统只提供运行 KOS 的基础包,"虚拟化"主机提供在虚拟化环境下运行的操作系统。同时,在选择每一种安装模式时,在图形化安装界面的右侧提供额外功能组件的选择,如 FTP 服务器功能组件、邮件服务器功能组件等,这些组件提供某些服务或功能的完整软件包集合。

12

| 软件选择<br>完成(D)                                                                                                    | KEYARCHOS 5.8-SP2 安装<br>■ cn 帮助!                                                                                                    |
|----------------------------------------------------------------------------------------------------|----------------------------------------------------------------------------------------------------|
| <ul> <li>基本环境</li> <li>第 年のU 的服务器<br/>集成的易于管理的带有图形界面的服务器。</li> <li>例分器<br/>集成的易于管理的服务器。</li> <li>例小安装<br/>基本功能。</li> <li>成化生机<br/>最小虚拟化主机。</li> </ul> | ■ CM ###!<br>■ 送选环境的附加软件<br>■ Windows 文件服务器<br>该软件包组允许您在 Linux 和 MS Windows(tm) 系统间共享文件。<br>■ DNS 名称服务器<br>该软件包组允许您在系统上运行 DNS 名称服务器(BIND)。<br>■ 文件及存储服务器<br>CIFS, SMB, NFS, ISCSI, ISER 及 ISNS 网络存储服务器。<br>■ CIFS, SMB, NFS, ISCSI, ISER 及 ISNS 网络存储服务器。<br>■ CIFS, SMB, NFS, ISCSI, ISER 及 ISNS 网络存储服务器。<br>■ CIFS, SMB, NFS, ISCSI, ISER 及 ISNS 网络存储服务器。<br>■ 在 hypervisor 中运行时使用的代理。<br>■ Infiniband 支持<br>用来支持使用量于 RDMA 的 InfiniBand、IWARP、 RoCE 和 OPA fabrics 实现<br>集群、网格连接以及低延迟高带宽存储的软件。<br>■ MPL MAP 或 Postfix 邮件服务器。<br>■ MAPL MAPL MAP 或 Postfix 邮件服务器。<br>■ MAPL MAPL MAPL MAPL MAPL MAPL MAPL MAPL |
|                                                                                                    | □ <b>虚拟化客户端</b><br>用于安装和管理虚拟化事件的客户端。                                                                                                    |

## 3.6 安装目的地

KeyarchOS 支持选择安装路径,在服务器存在多个硬盘时,可以选择安装到指 定硬盘中,系统分区支持自动分区和手动分区。

自动分区方式,选择"安装目的地"菜单,选择硬盘、自动分区,点击完成。

| <b>安装目标位置</b><br>完成(D)                                                                                    | KEYARCHOS 5.8-SP2 安装<br>I Cn  R R R R R R R R R R R R R R R R R R R |
|----------------------------------------------------------------------------------------------------|---------------------------------------------------------------------|
| <b>设备选择</b><br>选择您想要将系统安装到的设备。在您点击"开始安装"按钮之前,选择的设备并不会被操作。                                                 |                                                                     |
| 本地标准磁盘                                                                                                    |                                                                     |
| 40 GiB<br><b>Dx1af4</b><br>vda / 1023 KiB 空闲                                                              |                                                                     |
| 专用磁盘&网络磁盘                                                                                                 | 此处未选择的磁盘将不会被操作。                                                     |
| <br>添加磁盘(A)                                                                                               |                                                                     |
|                                                                                                    | 此处未选择的磁盘将不会被操作。                                                     |
| 存储配置 <ul> <li>自动(U) 自定义(C)</li> <li>我想让额外空间可用(M)。</li> </ul> 加密 <ul> <li>加密我的数据(E)。 接下来您将设置口令。</li> </ul> |                                                                     |
| 完整磁盘摘要以及引导程序(F)                                                                                           | 已选择1个磁盘;容量 40 GiB;1023 KiB 空闲 <mark>刷新(R)…</mark>                   |

手动分区模式,选择"安装目的地"菜单,依次选择硬盘、自定义,点击完成,进入自定义分区界面,点击左下角的"+"号,选择挂载点及期望的大小。

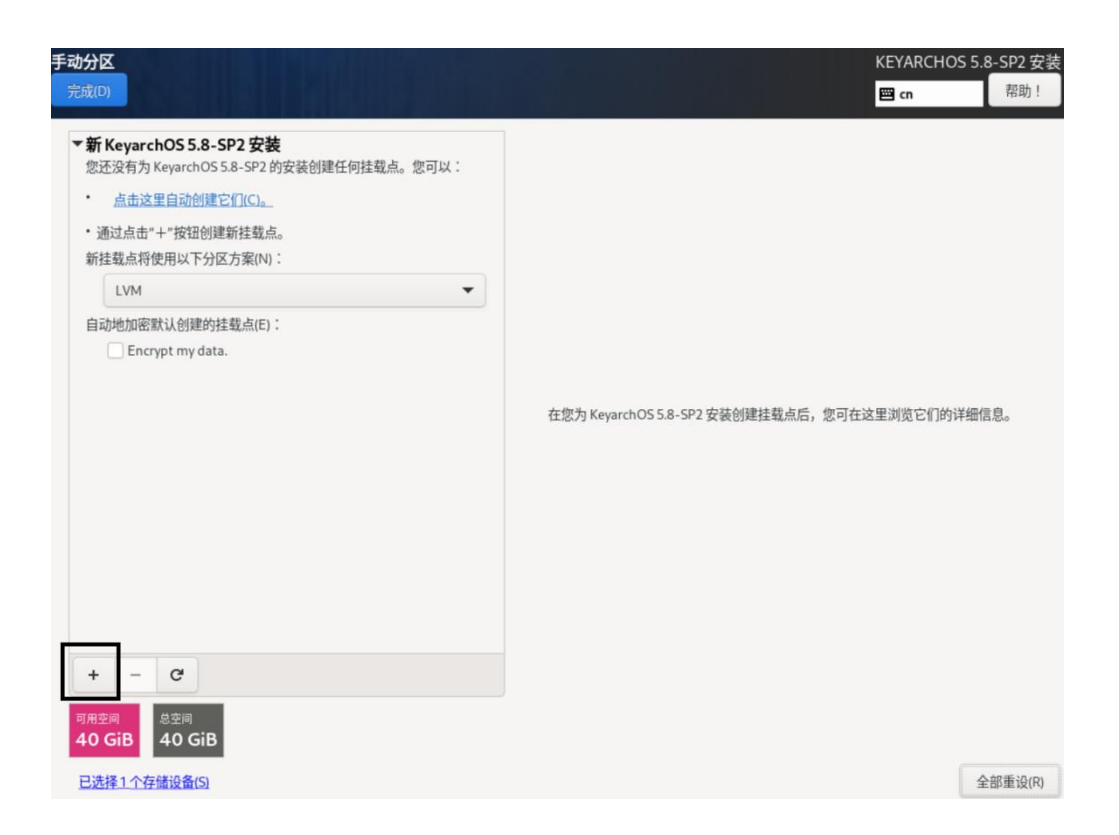

至少需要配置"/"、"/boot"、"swap"挂载分区,否则配置检查会有问题,建议/boot 和/swap 分区至少 1G,"/"分区的大小在设置完其他分区后,把剩余分区全部设置为 "/"分区即可。

| <b>戶动分区</b><br>完成(□)                                                         |                            |                                    |               | KEYARCHOS 5.8-SP2 安<br>聞 cn  帮助! |
|------------------------------------------------------------------------------|----------------------------|------------------------------------|---------------|----------------------------------|
| ★新KeyarchOS 5.8-SP2 安装<br>您还没有为 KeyarchOS 5.8-SP2 的安装创建任何挂载点。 点击这里自动创建它们(C)。 | 您可以:                       |                                    |               |                                  |
| * 通过点面" + "按钮迥建新挂载点。<br>新挂载点将使用以下分区方案(N):                                    |                            |                                    |               |                                  |
|                                                                              | *                          |                                    |               |                                  |
| 自动地加密默认创建的挂载点(F):<br>Encrypt my data.                                        | <b>添加新挂载</b> ,<br>在「<br>有引 | <b>点</b><br>下方创建挂载点后<br>更多自定义选项可用。 |               |                                  |
|                                                                              | 挂载点(P):                    | -                                  | 安装创建挂载点后,您可在这 |                                  |
|                                                                              | 期望容量(C):                   | T                                  |               |                                  |
|                                                                              |                            | /boot                              |               |                                  |
|                                                                              |                            | /home                              |               |                                  |
|                                                                              |                            | swap                               |               |                                  |
|                                                                              |                            | biosboot                           |               |                                  |

| 手动分区<br>完成(D)               |            |                   | KEYARCHOS 5.8-SP2 安装<br>IIII cn  日本 日本 日本 日本 日本 日本 日本 日本 日本 日本 日本 日本 日本 日 |
|-----------------------------|------------|-------------------|---------------------------------------------------------------------------|
| ▼新 KeyarchOS 5.8-SP2 安装     |            | keyarchos-swap    |                                                                           |
| 系統<br>/<br>keyarchos-root   | 29 GiB     | 挂载点(P):           | 设备:<br>Ox1af4 (vda)                                                       |
| /boot                       | 1024 MiB   | 期望容量(C):          | 修改(M)                                                                     |
| swap<br>keyarchos-swap      | 1024 MiB 📏 | 1024 MiB          |                                                                           |
|                             |            | 设备类型(T):          | 卷组(V):                                                                    |
|                             |            | LVM ▼ □加密(E)      | keyarchos (0 B 可用) ▼                                                      |
|                             |            | 文件系统(Y):          | 修改(M)                                                                     |
|                             |            | swap 🔻 🗹 重新格式化(O) |                                                                           |
|                             |            |                   |                                                                           |
|                             |            | 标签(L):            | 名称(N):                                                                    |
|                             |            |                   | swap                                                                      |
|                             |            |                   | 更新设置(U)                                                                   |
| + - C                       |            | 注                 | 意:在您点击主菜单上的"开始安装"按钮之前",您<br>在本屏幕内所做的设置更改不会被应用。                            |
| <b>可用空间</b><br>9 GiB 40 GiB |            |                   |                                                                           |
| 已选择1个存储设备(S)                |            |                   | 全部重设(R)                                                                   |

## 3.7 KDUMP(非必须)

Kdump 是内核崩溃转储机制。在系统崩溃的时候,kdump 将捕获系统信息,此 信息有助于诊断系统崩溃原因。

|              | 安装信息摘要      |                                       |    |                              |    | KEYARCHOS 5.8-SP2 安                | 装  |
|--------------|-------------|---------------------------------------|----|------------------------------|----|------------------------------------|----|
| Kevarrh05    |             |                                       |    |                              |    | <b>酉 cn</b> 帮助!                    |    |
| neyeienes    |             |                                       |    |                              |    |                                    |    |
| al colorator |             |                                       |    |                              |    |                                    |    |
|              |             | 本地化                                   | 软件 |                              | 系统 |                                    |    |
|              |             | <b>键盘(K)</b><br>汉语                    | 0  | 安装源(I)<br>本地介质               | 0  | 安装目的地(D)<br>已选择自动分区                |    |
|              |             | <b>语言支持(L)</b><br><sup>商体中文(中国)</sup> | 6  | Kernel Selection<br>5.10.134 | Q  | KDUMP<br>已启用 Kdump                 |    |
| Kata man     |             | ♥ 时间和日期(T)<br><u> 亚洲/上海 时区</u>        | 6  | <b>软件选择(S)</b><br>带 GUI 的服务器 | ¢  | <b>网络和主机名(N)</b><br><sup>未连接</sup> |    |
|              |             | 用户设置                                  |    |                              | •  | <b>安全策略 (S)</b><br>没有找到内容          |    |
|              |             | Proot密码(R)<br>root账户已禁用。              |    |                              |    |                                    |    |
|              |             | ● 创建用户(U)<br>不会创建任何用户                 |    |                              |    |                                    |    |
|              |             |                                       |    |                              |    |                                    |    |
|              |             |                                       |    |                              |    | 退出(Q) 开始安装(B                       | 5) |
|              |             |                                       |    |                              | É  | 在点击"开始安装"按钮前我们并不会操作您的确             | 盘。 |
|              | 🛆 请先完成带有此图标 | 标记的内容再进行下一步。                          |    |                              |    |                                    |    |

### 3.8 网络和主机名(非必须,可以提前配置网络)

此菜单用于配置系统的主机名和网络,点击图中的菜单进入配置页,在左下角位 置配置主机名。 对于网络配置,支持自动配置和手动配置,自动配置适合有 DHCP 的环境,点击下图中的按钮即可。对于手动配置,需要点击配置页中的配置按钮进入 子菜单进行操作。

|           | 安装信息摘要      |                         |    |                              | KEYARCHOS                     | 5.8-SP2 安装 |
|-----------|-------------|-------------------------|----|------------------------------|-------------------------------|------------|
| Keyarch05 |             |                         |    |                              | 🖾 cu                          | 帮助!        |
|           |             | 本地化                     | 软件 |                              | 系统                            |            |
|           |             | ····· 鍵盘(K)<br>汉语       | 0  | 安装源(I)<br><sup>本地介质</sup>    | 安装目的地(D)<br>已选择自动分区           |            |
|           |             | 语言支持(L) 简体中文(中国)        | í  | Kernel Selection<br>5.10.134 | KDUMP     E启用 Kdump           |            |
|           |             | ♥ 时间和日期(T)<br>亚洲/上海 时区  | 6  | <b>软件选择(S)</b><br>带 GUI 的服务器 | ✔ 网络和主机名(N)<br><sub>未连接</sub> |            |
|           |             | 用户设置                    |    |                              | ■ 安全策略(S)<br>没有找到内容           |            |
|           |             | root密码(R)<br>root账户已禁用。 |    |                              |                               |            |
|           |             | ● 创建用户(U)<br>不会创建任何用户   |    |                              |                               |            |
|           |             |                         |    |                              |                               |            |
|           |             |                         |    |                              | 退出(Q)<br>在点击"开始安装"按钮前我们并不     | 开始安装(B)    |
|           | △ 请先完成带有此图标 | 标记的内容再进行下一步。            |    |                              |                               |            |

| 网络和主参(石(N)<br>完成(D)                       |                                                                                                    | KEYARCHOS 5.8-SP2 安装<br>I  |
|-------------------------------------------|----------------------------------------------------------------------------------------------------|----------------------------|
| Ped Hat, Inc. Virtionetwork device        | <ul> <li>         ・ V太网 (ens3)         <ul> <li>             日断开连接             </li> <li>             健件地址 52:54:00:EF:7E:F2</li></ul></li></ul> |                            |
| + -<br>主机名(H): localhost.localdomain 应用(A | 当前注                                                                                                    | E机名: localhost.localdomain |

| 网络和主机名(_N)<br>完成(D)                            |         |         |            |        |    |         |         | KEYARCH   | IOS 5.8-SP2 安装<br>帮助! |
|------------------------------------------------|---------|---------|------------|--------|----|---------|---------|-----------|-----------------------|
| と 以太网 (ens3) Red Hat, Inc. Virtio network devi |         |         | ŧ          | 輯 ens3 |    |         | ×       |           |                       |
|                                                | 连接名称(N) | ens3    |            |        |    |         |         |           |                       |
|                                                | 常规      | 以太网     | 802.1X 安全性 | DCB    | 代理 | IPv4 设置 | IPv6 设置 |           |                       |
|                                                | 方法(M)   | 手动      |            |        |    |         | •       |           |                       |
|                                                | 地址      |         |            |        |    |         |         |           |                       |
|                                                | 地址      |         | 子网掩码       |        | 网关 |         | 添加(A)   |           |                       |
|                                                |         |         |            |        |    |         | 删除(D)   |           |                       |
|                                                | DNS 服   | 务器(V)   |            |        |    |         |         |           |                       |
|                                                | 报       | 探域(E)   |            |        |    |         |         |           |                       |
|                                                | DHCP 횜  | 沪端ID    |            |        |    |         |         |           |                       |
|                                                | □ 需要    | IPv4 地址 | 完成这个连接     |        |    |         | 路中(B)…  |           |                       |
| + -                                            | l       |         |            |        |    |         | ишич    |           | 配置(C)                 |
|                                                |         |         |            |        |    | 取消(C)   | 】 保存(S) |           |                       |
| 主机名(H): localhost.localdon                     | nain    |         | 应用(A)      |        |    |         | 目的      | 主机名: loca | alhost.localdomain    |

### 3.9 用户设置

系统安装支持用户设置 root 用户的密码,创建管理员或者普通用户及其口令(建 议密码长度至少 8 位,包含大小写字母及特殊字符,密码过于简单存在安全风险)。

| Keyarch0S | 安装信息摘要      |                               |                                                                                                    | KEYARCHOS 5.8-SP2 安装<br>■ cn 帮助!          |
|-----------|-------------|-------------------------------|----------------------------------------------------------------------------------------------------|-------------------------------------------|
|           |             | 本地化                           | 软件                                                                                                    | 系统                                        |
|           |             | <b>键盘(K)</b><br>汉语            | <ul> <li>安装源(I)</li> <li>本地介质</li> </ul>                                                                                                    | <b>安装目的地(D)</b><br>已选择自动分区                |
|           |             | 语言支持(L) <sup>商体中文(中国)</sup>   | Kernel Selection 5.10.134                                                                                                    | KDUMP     已启用 Kdump                       |
|           |             | ♥ 时间和日期(T)<br><u> 亚洲/上海时区</u> | ★      ★      ★      ★      GUI 的服务器     ★     ★     BUI 的服务器     ★     ★     ★     ★     ★     ★     ★     ★     ★     ★     ★     ★     ★     ★     ★     ★     ★     ★     ★     ★     ★     ★     ★     ★     ★     ★     ★     ★     ★     ★     ★     ★     ★     ★     ★     ★     ★     ★     ★     ★     ★     ★     ★     ★     ★     ★     ★     ★     ★     ★     ★     ★     ★     ★     ★     ★     ★     ★     ★     ★     ★     ★     ★     ★     ★     ★     ★     ★     ★     ★     ★     ★     ★     ★     ★     ★     ★     ★     ★     ★     ★     ★     ★     ★     ★     ★     ★     ★     ★     ★     ★     ★     ★     ★     ★     ★     ★     ★     ★     ★     ★     ★     ★     ★     ★     ★     ★     ★     ★     ★     ★     ★     ★     ★     ★     ★     ★     ★     ★     ★     ★     ★     ★     ★     ★     ★     ★     ★     ★     ★     ★     ★     ★     ★     ★     ★     ★     ★     ★     ★     ★     ★     ★     ★     ★     ★     ★     ★     ★     ★     ★     ★     ★     ★     ★     ★     ★     ★     ★     ★     ★ |                                           |
|           |             | 用户设置                          |                                                                                                    | ■ 安全策略 (S)<br>没有找到内容                      |
|           |             | root密码(R)<br>root账户已禁用。       |                                                                                                    |                                           |
|           |             | ● 创建用户(U)<br>不会创建任何用户         |                                                                                                    |                                           |
|           | -           |                               |                                                                                                    |                                           |
|           |             |                               |                                                                                                    | 退出(Q) 开始安装(B)<br>在点击"开始安装"按钮前我们并不会操作您的磁盘。 |
|           | △ 请先完成带有此图标 | 标记的内容再进行下一步。                  |                                                                                                    |                                           |

#### 3.10 安装进度

安装配置项全部配置完成后,点击开始安装按钮启动安装程序员,安装过程中 建议不要退出,直到系统安装完成。

| KavarrhOS | 安装进度                                             | KEYARCHOS 5.8-SP2 安装<br><b>囶 cn</b> |
|-----------|--------------------------------------------------|-------------------------------------|
| Reyallios |                                                  |                                     |
|           |                                                  |                                     |
|           |                                                  |                                     |
|           |                                                  |                                     |
|           | ● 正在安装 highcontrast-icon-theme.noarch (234/1286) |                                     |
|           |                                                  |                                     |
|           |                                                  |                                     |
|           |                                                  |                                     |
|           |                                                  |                                     |
|           |                                                  |                                     |
|           |                                                  |                                     |
|           |                                                  |                                     |
|           |                                                  | <b>退出(Q)</b> 重后系统(R)                |

#### 图 2-10 系统安装进度界面

### 3.11 完成安装

系统完成安装后会出现图中所示字样,点击重启系统可完成安装。

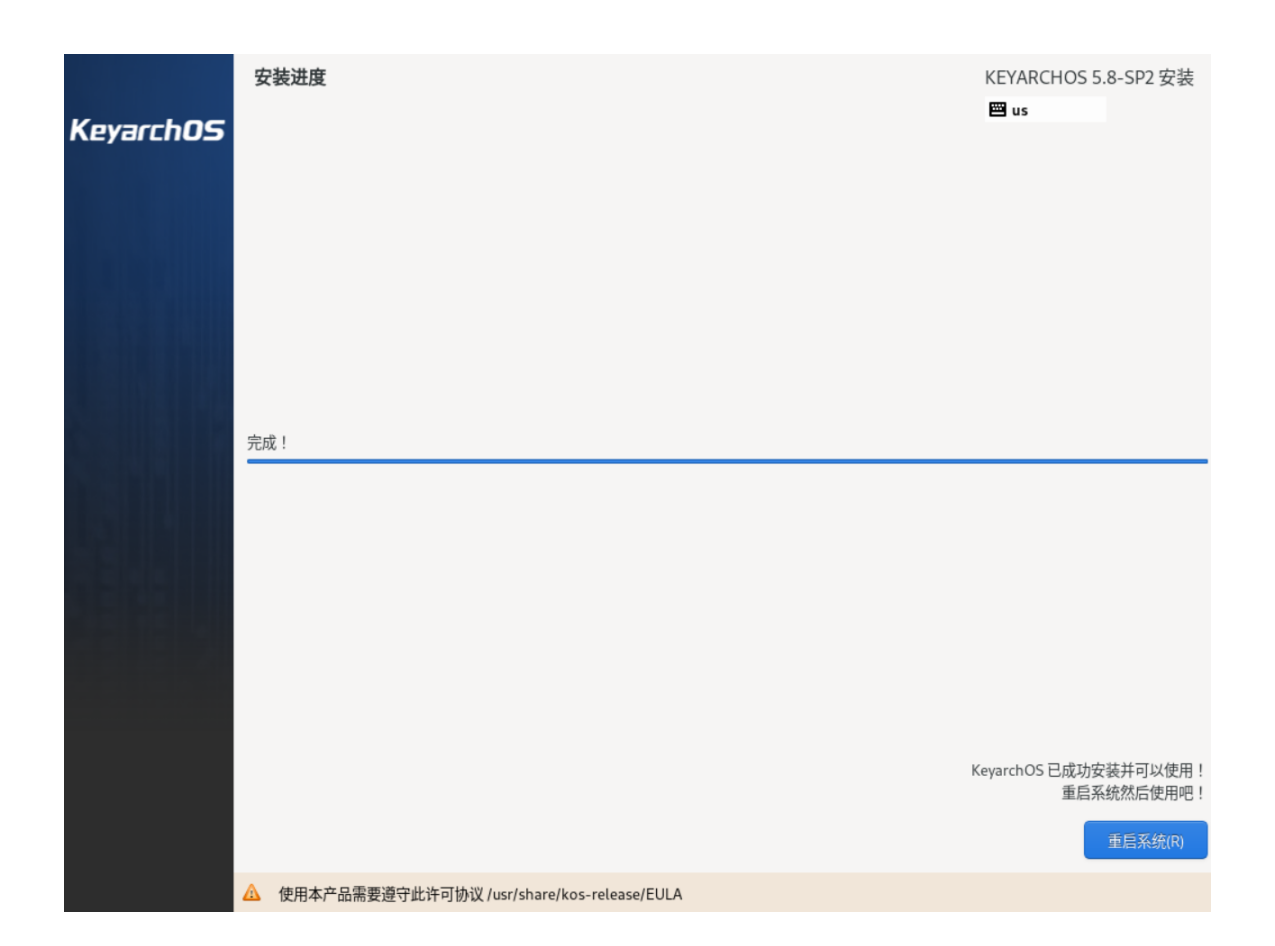

4 系统基本配置

### 4.1 初始设置

进入 KeyarchOS 系统后,进入如下界面,点击开始配置,并根据提示进行选择。

| 设置                                                                           |  |
|------------------------------------------------------------------------------|--|
|                                                                              |  |
| <b>欢迎来到 kos 5.8sp2 !</b><br>安装程序将指导您创建帐户并启用某些功<br>能。我们将协助您迅速完成配置。<br>开始配置(5) |  |

直到配置完成,见如下界面:

| 配量完成              |
|-------------------|
|                   |
|                   |
|                   |
|                   |
|                   |
|                   |
| 全部搞定!             |
| kos 已就绪。我们希望您喜欢它! |
| 开始使用 kos(S)       |
|                   |
|                   |
|                   |
|                   |
|                   |

点击开始使用 KOS, 进入主界面:

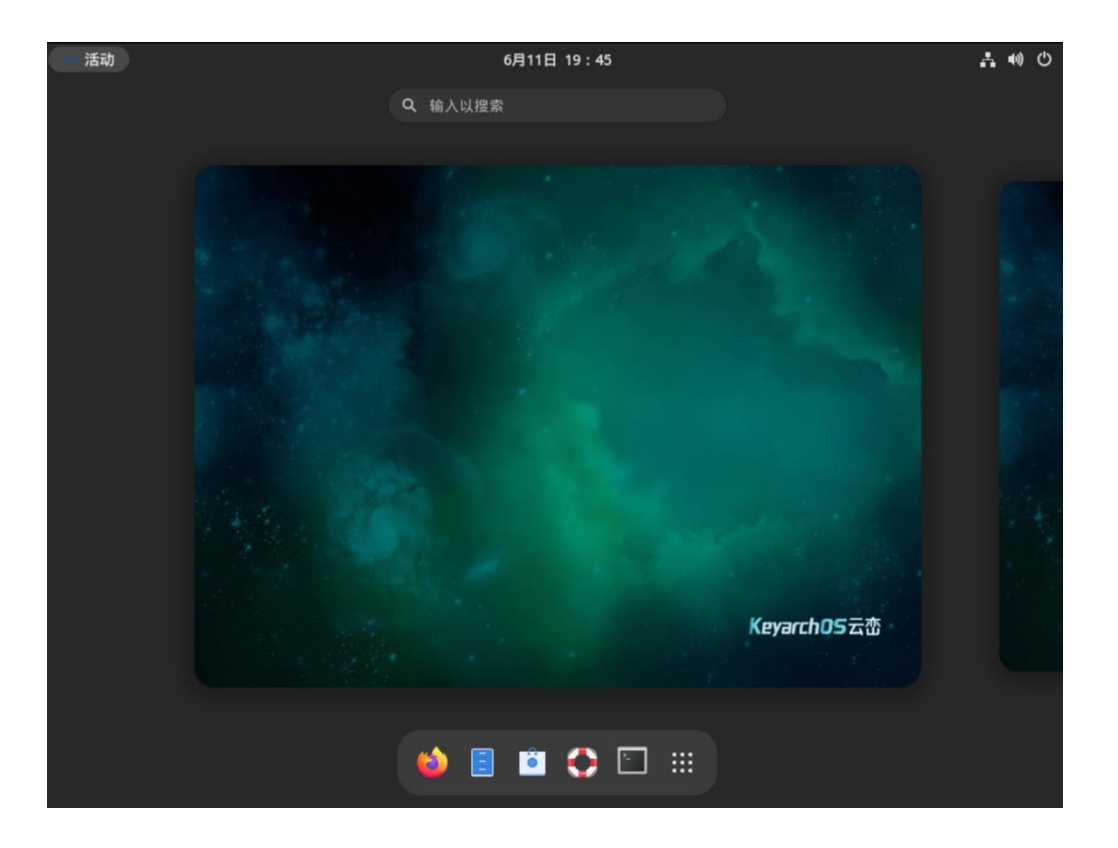

#### 4.2 快速使用镜像源

KeyarchOS 默认已配置官方镜像源,镜像源的配置文件位于 /etc/yum.repos.d ,其中 KOS-AppStream.repo、KOS-BaseOS.repo、KOS-HighAvailability.repo、KOS-PowerTools.repo 源默认开启,KOS-Debuginfo.repo、 KOS-Source.repo 源默认关闭;可以通过更改 repo 文件中的 enabled 的值来开启和 关闭 repo(值 0 为关闭, 1 为启用),。

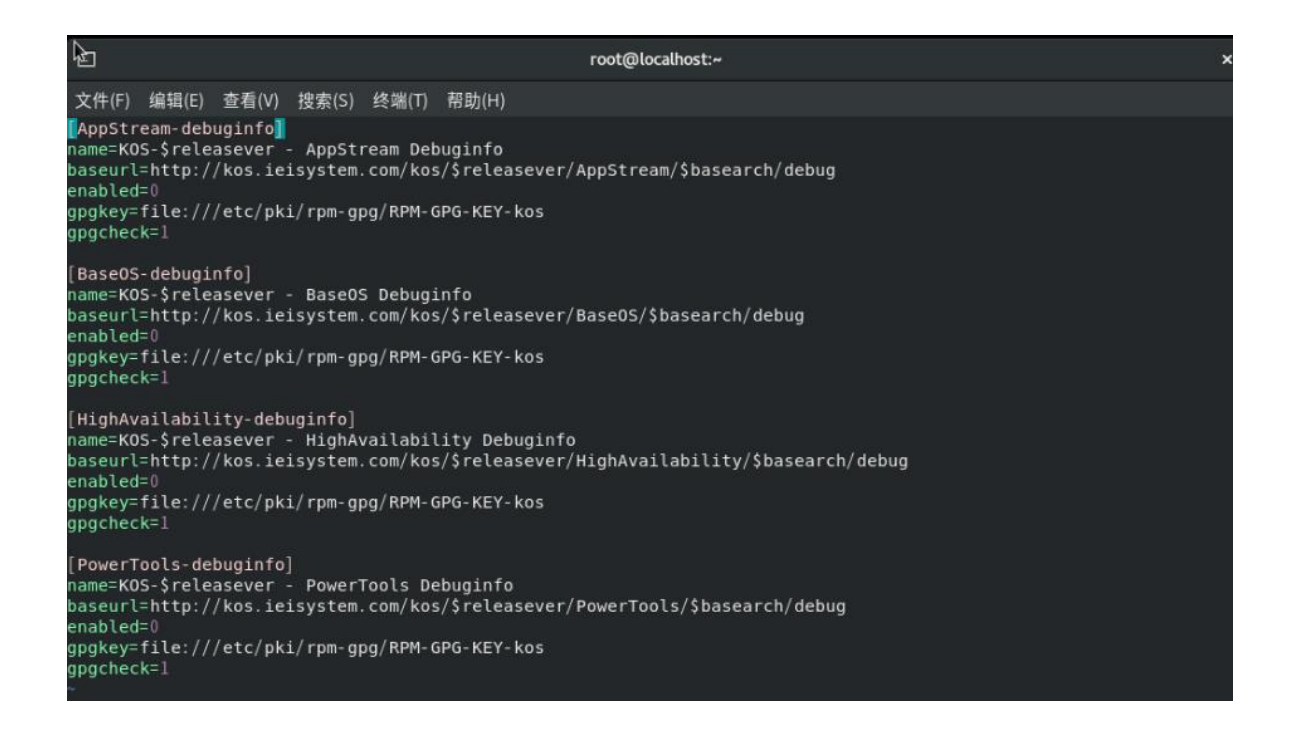

图 2-23 镜像源仓库设置

使用 KeyarchOS 官方镜像源可以快速地下载需要的软件包,如需要安装某个软

件包,可以执行 yum -y install 包名 命令来进行安装:

| [root@localhost ~]# yum -y install vim                |  |
|-------------------------------------------------------|--|
| 上次元数据过期检查: 1:51:30 前,执行于 2023年06月07日 星期三 17时50分43秒。   |  |
| 软件包 vim-enhanced-2:8.0.1763-19.0.1.kos5.4.x86_64 已安装。 |  |
| 依赖关系解决。                                               |  |
| 无需任何处理。                                               |  |
| 宗监 [                                                  |  |

#### 图 2-24 软件安装

如需卸载某个软件包,可以执行 yum -y remove 包名 命令来进行卸载

| [root@localhost ~]# yum -y remc<br>依赖关系解决。                                                                                                    | ove vim                                                                                                    |                                                                                                    |                                                    |                                                             |
|----------------------------------------------------------------------------------------------------|----------------------------------------------------------------------------------------------------|----------------------------------------------------------------------------------------------------|----------------------------------------------------|-------------------------------------------------------------|
| 软件包                                                                                                    | 架构                                                                                                    | 版本                                                                                                    | 仓库                                                 | 大小                                                          |
| 移除:<br>vim-enhanced<br>清除未被使用的依赖关系:<br>gpm-libs<br>vim-common<br>vim-filesystem                                                                                                    | x86_64<br>x86_64<br>x86_64<br>noarch                                                                                                    | 2:8.0.1763-19.0.1.kos5.4<br>1.20.7-17.0.1.kos5<br>2:8.0.1763-19.0.1.kos5.4<br>2:8.0.1763-19.0.1.kos5.4 | @AppStream<br>@anaconda<br>@AppStream<br>@anaconda | 2.9 M<br>28 k<br>27 M<br>40                                 |
| 事务概要                                                                                                    |                                                                                                    |                                                                                                    |                                                    |                                                             |
| <ul> <li>移除 4 软件包</li> <li>将会释放空间: 30 M</li> <li>运行事务检查</li> <li>查行事务如试成功。</li> <li>运行事务</li> <li>消除 : vim-enhanced-2:8.0.17</li> <li>删除 : vim-common-2:8.0.17</li> <li>删除 : vim-filesystem-2:8.</li> <li>删除 : vim-filesystem-2:8.</li> <li>删除 : gpm-libs-1.20.7-17.</li> <li>验证 : gpm-libs-1.20.7-17.</li> <li>验证 : gpm-libs-1.20.7-17.</li> <li>验证 : vim-common-2:8.0.17</li> <li>验证 : vim-enhanced-2:8.0.</li> <li>验证 : vim-filesystem-2:8.0.</li> </ul> | 1763-19.0.1.kos5.4.x86<br>63-19.0.1.kos5.4.x86_64<br>0.1763-19.0.1.kos5.4.nc<br>0.1.kos5.x86_64<br>0.1.kos5.x86_64<br>0.1.kos5.x86_64<br>763-19.0.1.kos5.4.x86_64<br>1763-19.0.1.kos5.4.x86<br>0.1763-19.0.1.kos5.4.nc | 64<br>barch<br>64<br>barch                                                                             |                                                    | 1/1<br>1/4<br>2/4<br>3/4<br>4/4<br>1/4<br>2/4<br>3/4<br>4/4 |
| 已移除:<br>gpm-libs-1.20.7-17.0.1.kos5.x<br>vim-enhanced-2:8.0.1763-19.0.                                                                                                    | x86_64<br>1.kos5.4.x86_64                                                                                                    | vim-common-2:8.0.1763<br>vim-filesystem-2:8.0.                                                         | -19.0.1.kos5.4.x86_64<br>1763-19.0.1.kos5.4.noarch |                                                             |

图 2-25 软件卸载

如需使用 module,可以执行 yum module list 来查看 module 是否启用,其中 d

为默认,e为已启用,x为已禁用,i为已安装。

| à                                                                 |                                                                                         | root@localhost:~                                                                                                    | ×          |
|-------------------------------------------------------------------|-----------------------------------------------------------------------------------------|----------------------------------------------------------------------------------------------------|------------|
| 文件(F) 编辑(E)                                                       | 查看(V) 搜索(S) 终端(T) 帮助                                                                    | b(H)                                                                                                    |            |
| rompt:<br>our system i<br>root@localho<br>二次元数据过其<br>OS-5.8 - App | s Enterprise Edition,and yo<br>st ~]# yum module list<br>]检查: 2:00:50 前,执行于 2<br>Stream | our 7*24 hours remote technical support service is valid for<br>2023年06月07日 星期三 17时50分43秒。                                                                                                    | 1098 days. |
| ame<br>89-ds<br>nt                                                | Stream<br>1.4 [d]<br>1.10 [d]                                                           | Profiles Summary<br>389 Directory Server (base)<br>common [ Java build tool<br>dl                                                                                                    |            |
| ontainer-too                                                      | ls an8 [d][e]                                                                           | <pre>common [ Most recent (rolling) versi d] ons of podman, buildah, sko     peo, runc, conmon, runc, co     nmon, CRIU, Udica, etc as w     ell as dependencies such as         container-selinux built an         d tested together, and upda         ted as frequently as every     12 weeks</pre> |            |
| ontainer-too                                                      | ls 2.0                                                                                  | <pre>common [ Stable versions of podman 1 d] .6, buildah 1.11, skopeo 0. 1, runc, conmon, etc as wel l as dependencies such as c ontainer-selinux built and tested together, and suppor ted as documented on the Ap plication Stream lifecycle page.</pre>                                            |            |
| ontainer-too                                                      | ls 3.0                                                                                  | common [ Stable versions of podman 3<br>d] .0, buildah 1.19, skopeo 1.<br>2, runc, conmon, etc as wel<br>l as dependencies such as c<br>ontainer-selinux built and<br>tested together, and suppor<br>ted as documented on the Ap<br>plication Stream lifecycle<br>page.                               |            |
| ontainer-too                                                      | ls 4.0                                                                                  | common [ Most recent (rolling) versi                                                                                                    |            |

#### 图 2-26 module 模块列表

如需启用某个 module(例如需要启用 python38),可以执行 yum module enable python38 命令来进行启用:

| [root@localhost ~]#<br>[上次元数据过期检查:<br>依赖关系解之。 | yum module enable pyt<br>2:08:51 前,执行于 20 | thon38<br>)23年06月07日 星期三 17时50分。<br> | 43秒。 |    |
|-----------------------------------------------|-------------------------------------------|--------------------------------------|------|----|
| <br>软件包                                       | 架构                                        | 版本                                   | 仓库   | 大小 |
| <br>启用模块流:<br>python38                        |                                           | 3.8                                  |      |    |
| 事务概要<br>                                      |                                           |                                      |      |    |
| 确定吗? [y/N]:                                   |                                           |                                      |      |    |

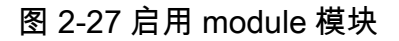

如需禁用某个 module(例如需要禁用 python36),可以执行 yum module disable

python36 命令来进行禁用:

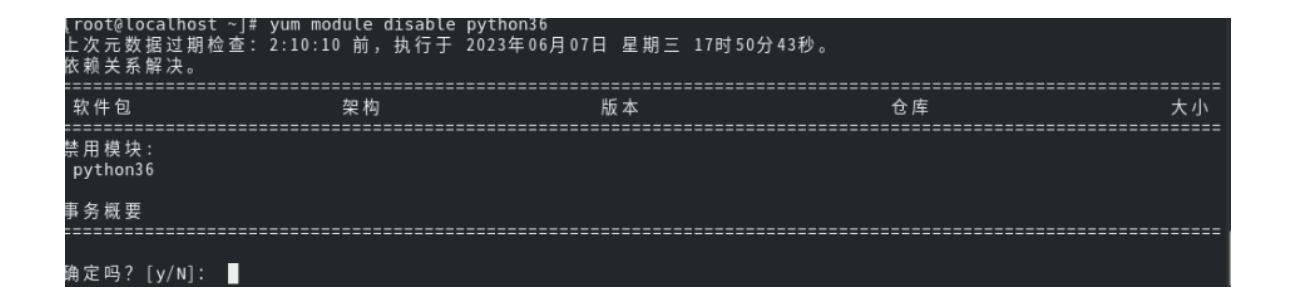

#### 图 2-28 禁用 module 模块

如需安装某个 module (例如需要安装 python27),可以执行 yum module

install python27 命令来进行安装:

| [[root@localhost ~]# yum modu<br>上次元数据过期检查: 2:06:44<br>依赖关系解决。  | le install py<br>前,执行于 20 | thon27<br>23年06月07日 星期三 17时50分43秒。     |           |       |
|-----------------------------------------------------------------|---------------------------|----------------------------------------|-----------|-------|
| 软件包                                                             |                           | 版本                                     | 仓库        | 大小    |
| =====================================                           |                           |                                        |           |       |
| python2                                                         | x86_64                    | 2.7.18-10.0.1.module_kos5+123+49ba50ab | AppStream | 109 k |
| python2-libs                                                    | x86_64                    | 2.7.18-10.0.1.module_kos5+123+49ba50ab | AppStream | 6.0 M |
| python2-pip                                                     | noarch                    | 9.0.3-19.module_kos5+123+49ba50ab      | AppStream | 1.6 M |
| python2-setuptools<br>安装依赖关系:                                   | noarch                    | 39.0.1-13.module_kos5+123+49ba50ab     | AppStream | 641 k |
| python2-pip-wheel                                               | noarch                    | 9.0.3-19.module kos5+123+49ba50ab      | AppStream | 891 k |
| <b>python2-setuptools-wheel</b><br>安装模块配置档案:<br>python27/common | noarch                    | 39.0.1-13.module_kos5+123+49ba50ab     | AppStream | 286 k |
| 事务概要                                                            |                           |                                        |           |       |
|                                                                 |                           |                                        |           |       |
| 总下载: 9.5 M<br>安装大小: 37 M<br>确定吗? [y/N]: ■                       |                           |                                        |           |       |

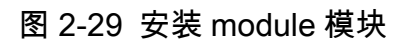

如需卸载某个 module( 例如需要卸载 python27 ),可以执行 yum module remove

python27 命令来进行卸载:

| {root@localhost ~]# yum modu<br>上次元数据过期检查: 2:07:44<br>依赖关系解决。 | ile remove py<br>前,执行于 2 | thon27<br>023年06月07日 星期三 17时50分43秒。    |            |       |
|---------------------------------------------------------------|--------------------------|----------------------------------------|------------|-------|
| 软件包                                                           |                          | 版本                                     | 仓库         | 大小    |
| 移除:                                                           |                          |                                        |            |       |
| python2                                                       | x86_64                   | 2.7.18-10.0.1.module_kos5+123+49ba50ab | @AppStream | 80 k  |
| python2 libs                                                  | x86_64                   | 2.7.18-10.0.1.module_kos5+123+49ba50ab | @AppStream | 25 M  |
| python2-pip                                                   | noarch                   | 9.0.3-19.module_kos5+123+49ba50ab      | @AppStream | 7.5 M |
| python2-setuptools                                            | noarch                   | 39.0.1-13.module_kos5+123+49ba50ab     | @AppStream | 3.0 M |
| 清除未被使用的依赖关系:                                                  |                          |                                        |            |       |
| python2-pip-wheel                                             | noarch                   | 9.0.3-19.module_kos5+123+49ba50ab      | @AppStream | 906 k |
| python2-setuptools-wheel<br>禁用模块配置档案:<br>python27/common      | noarch                   | 39.0.1-13.module_kos5+123+49ba50ab     | @AppStream | 337 k |
| 事务概要                                                          |                          |                                        |            |       |
| 移除 6 软件包                                                      |                          |                                        |            |       |
| 将会释放空间: 37 м<br>确定吗? [y/N]:                                   |                          |                                        |            |       |

图 2-30 卸载 module 模块

1、对于 NF2180M3 服务器在安装过程中需要在 grub 界面增加参数 modprobe.blacklist=ast

6 术语表

无

 $7 \, \text{Faq}$ 

本章主要介绍 KeyarchOS 安装过程可能遇到的问题和解决方法

| 序号 NO.1 |  |
|---------|--|
|---------|--|

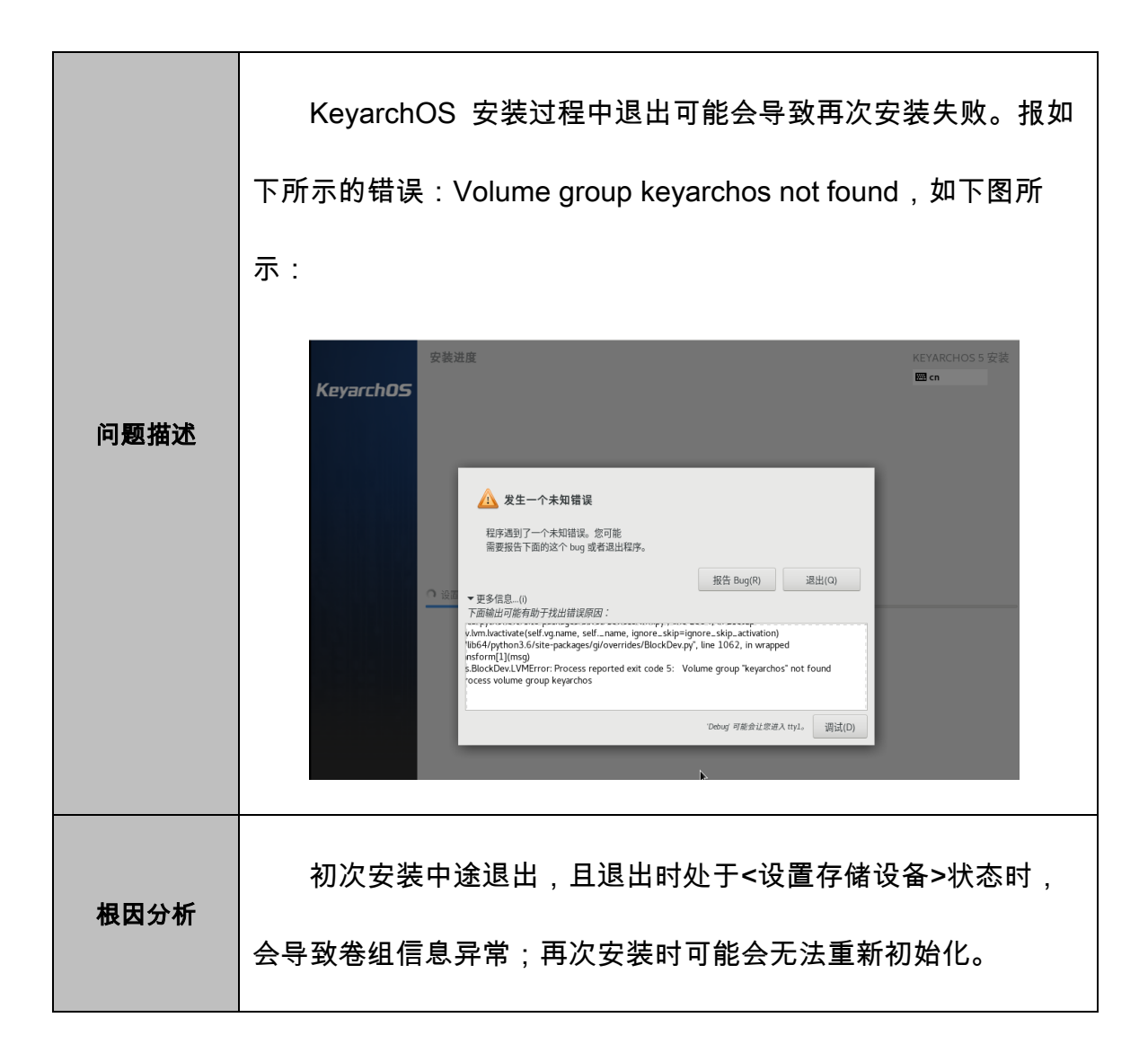

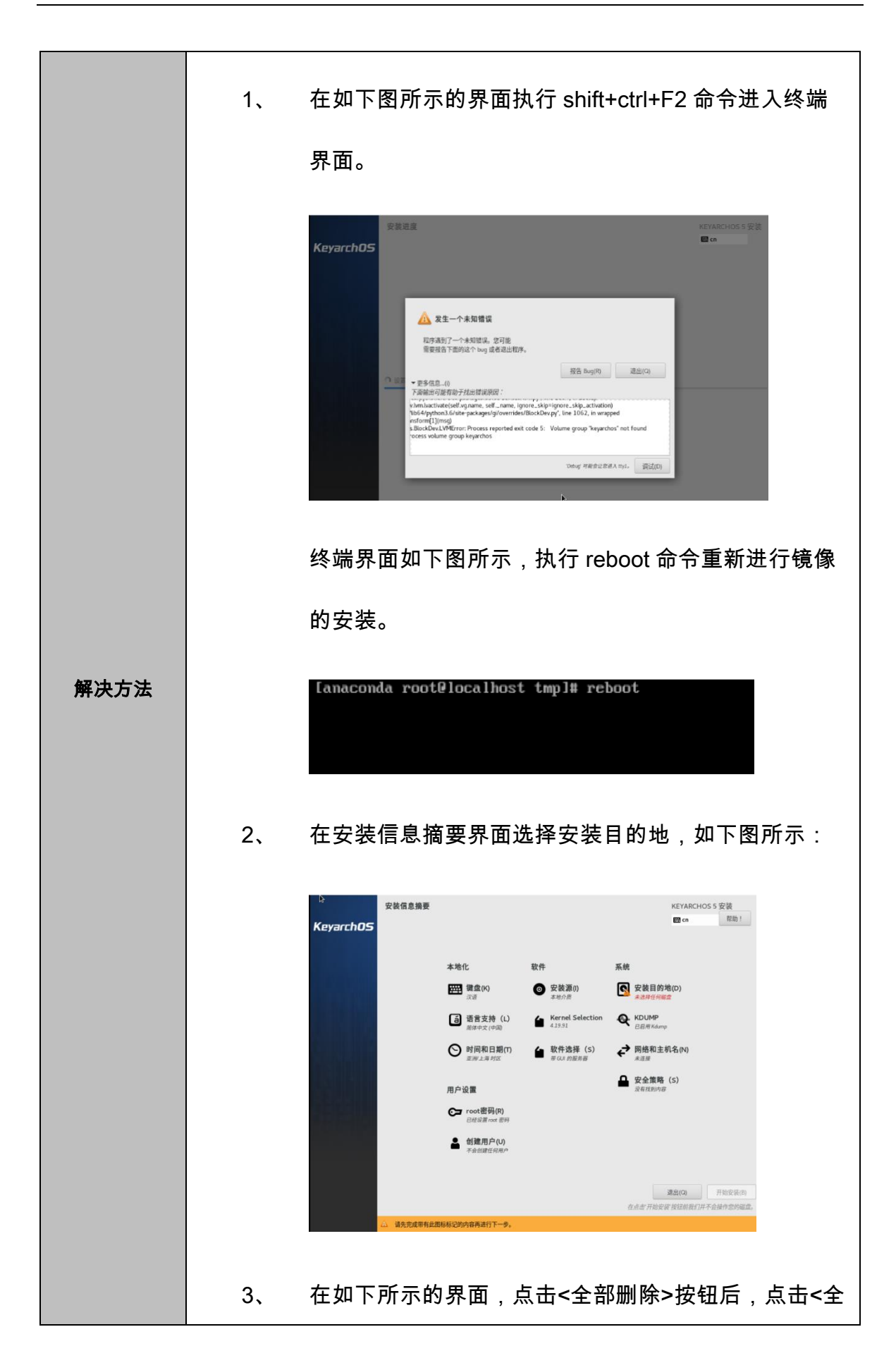

| 部回                                                                                                    | 收>按钮,                                 | 将空间重新                                                                                                    | f回收初始                                                                                                    | 化。执行完成后排                                                                                                    | 安 |
|----------------------------------------------------------------------------------------------------|---------------------------------------|----------------------------------------------------------------------------------------------------|----------------------------------------------------------------------------------------------------|----------------------------------------------------------------------------------------------------|---|
| 照章                                                                                                    | 节2的步骤                                 | <sup>聚继续</sup> 安装I                                                                                                    | 即可。                                                                                                    |                                                                                                    |   |
| 文法日本<br>第二の13<br>後二の第二<br>後二の第二<br>本地部本<br>「<br>マロット」<br>マロット」<br>マロット」<br>マロット」<br>マロット」<br>マロット<br>マロット<br>マロット<br>マロット<br>マロット<br>マロット<br>マロット<br>マロット | -  -  -  -  -  -  -  -  -  -  -  -  - | 24年田子文品、耕菜文件系統将会本久地<br>子存在网络、因应在教業这些空词空间結<br>文件系统 可回意空间<br>5 1024 MB 中的 0<br>5 1024 MB 中的 0<br>5 1024 MB 中的 0<br>5 1024 MB 中的 0<br>5 1024 MB 中的 0<br>5 1024 MB 中的 0<br>5 1024 MB 中的 0<br>5 1024 MB 中的 0<br>5 1024 MB 中的 0<br>5 1024 MB 中的 0<br>5 1024 MB 中的 0<br>5 1024 MB 中的 0 | ## 其十的数据。<br>建立艺术各合数据、之后再使用点古<br># 5<br># 5 # | 日本         日本           日本         日本           日本 |   |